#### CRM User Forum December 20, 2023

Valerie Eaton Cornelia Ellis John Kuehn

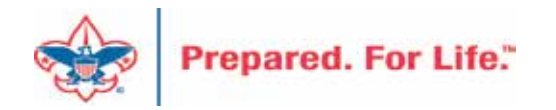

## Objectives

- 2023 Preparing for Year-End
  - Review Uncommitted Batches
  - Recording Future contribution
  - Year End Revenue Check
  - Printing the pledge receivable aging report
- 2024 Activities
  - Setting up 2024 Appeal & Creating 2024 Events
  - Billing and Acknowledgement Updates
  - Updating Recurring gifts
  - Contribution Statements
- Questions Answers

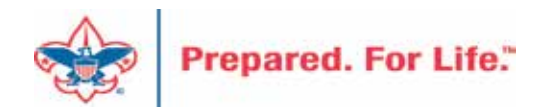

#### **Uncommitted Batches**

- Uncommitted batches should be reviewed
- If batch has revenue that needs to be committed Commit
- If batch has revenue that has been committed Delete
- If batch is empty use the batch or delete the batch
- Currently we have 611 uncommitted batches.
- 145 of these batches have added dates before 12/1/23

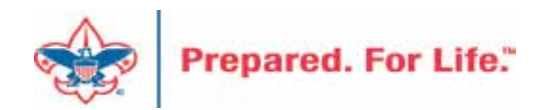

### Check for Uncommitted batches

- Navigate to Revenue \ Batch Entry
- Click on the Uncommitted Batch Tab
- Change the Date Range filter to "blank"
- Ensure the Site filter is set to "All Sites"
- Click "Apply" to engage your new filters
- Recommendation: Keep your filters set like this on the Uncommitted Batch Tab.

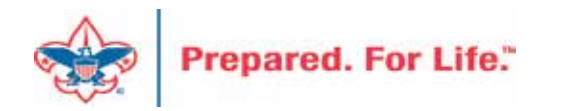

• Before Filter Change

| Juncommitted Batches Committed Batches |                           |          |                                  |                     |        |
|----------------------------------------|---------------------------|----------|----------------------------------|---------------------|--------|
| Uncommitted batches (0) O Add A E      | atch search 😨 More 🕶      | ~ 🛃      | Show only batches with exception | ns 🛛 🗑 Apply 🐺 Rese | t      |
| Search GCol                            | umns* 🐺 Clear all filters |          |                                  |                     |        |
|                                        | NT Designation            | SV Oumar | Chabier 3                        | Cata addad          | 100 17 |

• After Filter Change – 27 uncommitted batch show

| Jatch Entry                                     |              |                                                           |
|-------------------------------------------------|--------------|-----------------------------------------------------------|
| Uncommitted Batches Committed Batches           |              |                                                           |
| Uncommitted batches (27) 🕑 Add 🛤 Batch search 📧 | More▼        |                                                           |
| Date range Sites: All                           | I sites      | Show only batches with exceptions Transformed Apply Reset |
| Search 😌 Columns 🔹 🐺 Clear all                  | l filters    |                                                           |
| Batch number                                    | 🝸 Date added | 🕎 Batch template 🕎 S                                      |
| 🛞 L0953532                                      | 2/16/2023    | zAPTG Local Council Donation Batch 1.                     |
| S L0955456                                      | 2/22/2023    | zAPTG Local Council Donation Batch 1.                     |

#### Year End Revenue Check

- 2023 Appeals
  - FY-Inbound Channel with 2022 Postdate
  - CY-Inbound Channel with 2023 Postdate
  - PY-Inbound Channel with 2024 Postdate
- 2024 Appeals
  - FY-Inbound Channel with2023 Postdate

Use your Revenue Details (Splits) tab to check your data on the Appeal

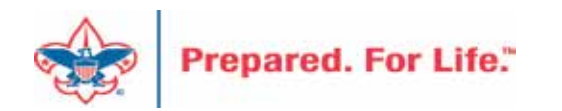

#### **Revenue Details Splits Tab**

| Description:                                                                                                    | 2023 Friends of Scouting                                                                                                    | Start date:                                                                                               | 9/7/2022                                                                 |                                                                                                    |                                                               |
|----------------------------------------------------------------------------------------------------|----------------------------------------------------------------------------------------------------|----------------------------------------------------------------------------------------------------|--------------------------------------------------------------------------|----------------------------------------------------------------------------------------------------|---------------------------------------------------------------|
| Business uni                                                                                                    | t                                                                                                    | End date:                                                                                                 | 12/31/2023                                                               |                                                                                                    |                                                               |
| Category:                                                                                                    | Annual Giving (Friends of Scouting)                                                                                                    | Goal:                                                                                                    | \$190,000.00                                                             |                                                                                                    |                                                               |
| Report code                                                                                                    | 2022                                                                                                    | Status:                                                                                                   | Active                                                                   |                                                                                                    |                                                               |
| Site:                                                                                                    |                                                                                                    | Membership                                                                                                | p:                                                                       |                                                                                                    |                                                               |
| Contributi                                                                                                    | ons Prior Appeal Revenue Detail pplication Details (Current) - al                                                                                                   | s (Splits) M                                                                                              | ismatch: Appeals?<br>r committed pl                                      | Designations Rever                                                                                                    | nue Summ<br>d auction                                         |
| Contributi<br>Revenue A<br>Constituent                                                                                                    | ons Prior Appeal Revenue Detail pplication Details (Current) - al equal to:                                                                                         | s (Splits) M<br>I "splits" for<br>] Transaction                                                           | ismatch: Appeals?<br>r committed pl<br>equal to:                         | Designations Rever<br>edges, payments, and                                                                                                    | nue Summa<br>d auction<br>pplication r                        |
| Contributi<br>Revenue A<br>Constituent                                                                                                    | ons Prior Appeal Revenue Detail pplication Details (Current) - al equal to:                                                                                         | s (Splits) M I "splits" for Transaction                                                                   | ismatch: Appeals?<br>r committed pl<br>equal to:                         | Designations Rever<br>edges, payments, and<br>A                                                                                                | nue Summa<br>d auction<br>pplication r                        |
| Contributi<br>Revenue A<br>Constituent                                                                                                    | ons Prior Appeal Revenue Detail pplication Details (Current) - all equal to: GL Post Date Deposit   R   8   1                                                       | s (Splits) M<br>I "splits" for<br>Transaction                                                             | ismatch: Appeals?<br>r committed pl<br>equal to:                         | Designations Rever<br>edges, payments, and<br>A<br>Inbound Channel                                                                             | nue Summa<br>d auction<br>pplication r                        |
| Contributi<br>Revenue A<br>Constituent<br>( GL Post.<br>Posted                                                                                                    | ons Prior Appeal Revenue Detail pplication Details (Current) - all equal to: GL Post Date Deposit R 8 0 9/29/2023 S 0                                               | s (Splits) M<br>I "splits" for<br>Transaction<br>Designation<br>1106201 FOS                               | equal to:                                                                | Designations Rever<br>edges, payments, and<br>A<br>Inbound Channel<br>Friends of Scouting                                                      | nue Summa<br>d auction<br>pplication r<br>Ri<br>Ur            |
| Constituent<br>Constituent<br>Const | ons Prior Appeal Revenue Detail<br>pplication Details (Current) - all<br>equal to:<br>GL Post Date Deposit R 8 0<br>9/29/2023 S 0<br>9/26/2023 S 0                  | s (Splits) M<br>I "splits" for<br>Transaction<br>Designation<br>1106201 FOS<br>1106201 FOS                | equal to:                                                                | Designations Rever<br>edges, payments, and<br>Market A<br>Inbound Channel<br>Friends of Scouting<br>Friends of Scouting                        | nue Summa<br>d auction<br>pplication r<br>Ri<br>Ur            |
| Constituent<br>Constituent<br>Const | ons Prior Appeal Revenue Detail<br>pplication Details (Current) - all<br>equal to:<br>GL Post Date Deposit R 8 0<br>9/29/2023 S 0<br>9/26/2023 S 0<br>9/26/2023 S 0 | s (Splits) M<br>I "splits" for<br>Transaction<br>Transaction<br>1106201 FOS<br>1106201 FOS<br>1106201 FOS | committed pl equal to: Operating Operating Operating Operating Operating | Designations Rever<br>edges, payments, and<br>Market A<br>Inbound Channel<br>Friends of Scouting<br>Friends of Scouting<br>Friends of Scouting | nue Summ<br>d auction<br>pplication r<br>Re<br>Ur<br>Ur<br>Ur |

2023 appeal. Post Dates of 2023 with Current Year inbound channel as we approach year-end

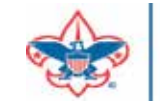

| Description:                                                   | 2024 Friends of                                                            | Scouting                                                              | Start date:                                                               | 5/1/2023                                            |                                                            |                                                                         |
|----------------------------------------------------------------|----------------------------------------------------------------------------|-----------------------------------------------------------------------|---------------------------------------------------------------------------|-----------------------------------------------------|------------------------------------------------------------|-------------------------------------------------------------------------|
| Business unit                                                  | E.                                                                         |                                                                       | End date:                                                                 | 12/31/2024                                          |                                                            |                                                                         |
| Category:                                                      | Annual Giving (F                                                           | Friends of Scouting)                                                  | Goal: \$0.00                                                              |                                                     |                                                            |                                                                         |
| Report code:                                                   | 2024                                                                       |                                                                       | Status:                                                                   | Active                                              |                                                            |                                                                         |
| Site:                                                          |                                                                            |                                                                       | Membershi                                                                 | p:                                                  |                                                            |                                                                         |
| Contributi                                                     | ons Prior Appe                                                             | al Revenue Details                                                    | s (Splits) M                                                              | lismatch: Appeals?                                  | Designations                                               | Revenue Sum                                                             |
| Contribution Revenue A                                         | ons Prior Appe                                                             | al Revenue Details<br>ails (Current) - all                            | s (Splits) M                                                              | lismatch: Appeals?<br>r committed ple               | Designations<br>dges, paymen                               | Revenue Sum                                                             |
| Contributi<br>Revenue A<br>Constituent                         | ons Prior Appe<br>pplication Det:<br>equal to:                             | ail Revenue Details<br>ails (Current) - all                           | s (Splits) M<br>"splits" fo                                               | lismatch: Appeals?<br>r committed plei<br>equal to: | Designations<br>dges, paymen                               | Revenue Sum                                                             |
| Contributi                                                     | ons Prior Appe<br>pplication Det:<br>equal to:                             | al Revenue Details<br>ails (Current) - all<br>Deposit R B             | s (Splits) M<br>"splits" fo<br>Transaction<br>Designation                 | lismatch: Appeals?<br>r committed plei<br>equal to: | Designations<br>dges, paymen                               | Revenue Sum<br>ts, and auction<br>Application                           |
| Contributi<br>Revenue A<br>Constituent<br>GL Post<br>ck Posted | ons Prior Appe<br>pplication Deta<br>equal to:<br>GL Post Date<br>8/7/2023 | al Revenue Detail<br>ails (Current) - all<br>Deposit R B<br>0143729 S | s (Splits) M<br>"splits" for<br>Transaction<br>Designation<br>00100001 Ge | lismatch: Appeals?<br>r committed plea<br>equal to: | Designations<br>dges, paymen<br>moound c<br>rg FY - Friend | Revenue Sun<br>ts, and aucti<br>Application<br>nanner<br>Is of Scouting |

2024 Appeal. Postdates of 2023 with Future Year inbound channel.

#### **Mismatched Appeals**

| Aco Aco                                                                                                    | - 2023 Annu                                                          | al Giving Car                                                                                                    | ipaign                                                                                                    |                 |                              |                           |                |             |      |
|----------------------------------------------------------------------------------------------------|----------------------------------------------------------------------|----------------------------------------------------------------------------------------------------|----------------------------------------------------------------------------------------------------|-----------------|------------------------------|---------------------------|----------------|-------------|------|
| Description: 2023 Annual Giving Ca<br>Business unit:<br>Category: Annual Giving (Friends<br>Report code: 2023<br>Site:                                                                              | ampaign Start d<br>End da<br>s of Scouting) Goal:<br>Status:<br>Memb | late: 1/1/2023<br>ate: 12/31/2023<br>\$0.00<br>: Active<br>bership:                                                                                                    |                                                                                                    |                 |                              |                           |                |             |      |
| Contributions Prior Appeal                                                                                                    | Revenue Details (Splits)                                             | Mismatch: Appeals?                                                                                                    | Designations                                                                                              | Revenue Summary | Matching Gift Claims         | Solicitor Credits by Grou | ip Payments    | Balances    | Reve |
| <ul> <li>Expand all  Collapse all</li> <li>Pledge (with Payment having)</li> </ul>                                                                                                    | ing mismatched Ap                                                    | opeal) (3) 🍸 Filters                                                                                                    |                                                                                                    |                 |                              |                           |                |             |      |
| Pledge: Appeal                                                                                                    | Payment: Appeal                                                      |                                                                                                    | Constituent Name                                                                                          | Transa          | action Date                  | GL Post Date              | Start: GL Post | End: GL Pos | t    |
| A23 - 2023 Annual Givi.                                                                                                    | ADD 2000 A                                                           |                                                                                                    |                                                                                                    |                 |                              |                           |                |             |      |
|                                                                                                    | A22 - 2022 Annu                                                      | al Giving Campaign                                                                                                    |                                                                                                    | Pledge          | e 12/14/2022                 | 12/14/2022                | 12/14/2022     | 12/14/2022  |      |
| Go to pledge 2 (No refresh) Pledge amount: \$110.00                                                                                                    | Mark: Verified as Corre                                              | al Giving Campaign<br>ct 🕑 (Refresh) Mark: 1<br>Date: 12/14/<br>Batch number: L09313<br>Revenue ID: rev-45                                                                                                    | Verified as Correct (<br>2022<br>319<br>275951                                                            | Pledg           | e 12/14/2022                 | 12/14/2022                | 12/14/2022     | 12/14/2022  |      |
| Go to pledge (No refresh) Pledge amount: \$110.00 Summary                                                                                                    | Mark: Verified as Corre                                              | al Giving Campaign<br>ct 2 (Refresh) Mark: 1<br>Date: 12/14/<br>Batch number: L09313<br>Revenue ID: rev-45<br><u>Status</u>                                                                                                    | Verified as Correct (<br>2022<br>319<br>275951                                                            | Pledg           | e 12/14/2022                 | 12/14/2022                | 12/14/2022     | 12/14/2022  |      |
| Go to pledge ☑ (No refresh) Pledge amount: \$110.00 Summary Balance: \$10.00                                                                                                    | Mark: Verified as Corre                                              | al Giving Campaign<br>ct 🖉 (Refresh) Mark: V<br>Date: 12/14/<br>Batch number: L09313<br>Revenue ID: rev-45<br><u>Status</u><br>Acknowledgements: N                                                                                | Verified as Correct<br>(2022<br>319<br>275951<br>Not acknowledged                                         | Pledg           | e 12/14/2022                 | 12/14/2022                | 12/14/2022     | 12/14/2022  |      |
| Go to pledge (No refresh) Pledge amount: \$110.00 Summary Balance: \$10.00 Total paid: \$100.00                                                                                                    | Mark: Verified as Corre                                              | al Giving Campaign<br>Act 2 (Refresh) Mark: 1<br>Date: 12/14/<br>Batch number: L09313<br>Revenue ID: rev-45<br>Status<br>Acknowledgements: N<br>Post status: P                                                                    | Verified as Correct<br>(2022<br>319<br>275951<br>Not acknowledged<br>Posted                               | Pledg           | e 12/14/2022                 | 12/14/2022                | 12/14/2022     | 12/14/2022  |      |
| Go to pledge (No refresh) Pledge amount: \$110.00 Summary Balance: \$10.00 Total paid: \$100.00 Past due: \$10.00                                                                                   | Mark: Verified as Corre                                              | al Giving Campaign<br>Act 2 (Refresh) Mark: 1<br>Date: 12/14/<br>Batch number: L09313<br>Revenue ID: rev-45<br>Status<br>Acknowledgements: N<br>Post status: P<br>Post date: 1<br>Post process ID: g                              | Verified as Correct (<br>2022<br>319<br>275951<br>Not acknowledged<br>Posted<br>12/14/2022<br>gl-10008972 | Pledg           | e 12/14/2022                 | 12/14/2022                | 12/14/2022     | 12/14/2022  |      |
| Go to pledge <sup>2</sup> (No refresh)          Pledge amount:       \$110.00          Summary          Balance:       \$10.00          Total paid:       \$100.00          Past due:       \$10.00 | A22 - 2022 Annu<br>Mark: Verified as Corre                           | al Giving Campaign<br>Act 2 (Refresh) Mark: 1<br>Date: 12/14/<br>Batch number: L09313<br>Revenue ID: rev-45<br><u>Status</u><br>Acknowledgements: N<br>Post status: P<br>Post date: 1<br>Post process ID: g<br>al Giving Campaign | Verified as Correct (<br>2022<br>319<br>275951<br>Not acknowledged<br>Posted<br>12/14/2022<br>gl-10008972 | Pledg           | e 12/14/2022<br>e 12/12/2022 | 12/14/2022                | 12/14/2022     | 12/14/2022  |      |

Review each 2023 appeal and visit the Mismatch: Appeals tab. If data populates, review and fix in an update batch. This example shows 3 2023 pledges that have payments attached. The payments have a 2022 appeal on them. This throws your reports off. Dropping the chevron allows you to see the Revenue ID's need for your update batch.

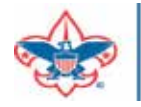

#### **Revenue Data Hygiene**

|                 |                  | Reports     |                          |             | Trans | actions            |
|-----------------|------------------|-------------|--------------------------|-------------|-------|--------------------|
| ppeal progress  | a nesults        | 🖓 BSA APP   | eal constituent Exp      | Post (CETP) | al m  | nsaction search    |
| aily Revenue 1  | ransactions List | TREA ADD    | eal Constituent Re       | Port (OATP) | \$ 84 | ch entry           |
| it is and the   |                  | 2 BSA APP   | eal Progress Expor       | t-(CLTP)    | A Bit | ch search          |
| pen Medge Lis   | R.               | gress App   | ieal Progress Repor      | rt (OLTP)   | A6 46 | d a pledge         |
| reaming test to | Ht.              | St Escope s | ecenable Aging H         | epon        | * A0  | d a payment        |
|                 | ON BURNES        | A stibuars  | and massing territory of | 2.          | No an | ata recurring gan. |
|                 |                  |             |                          |             |       |                    |
| Stello D        | 01               |             |                          |             |       | Search             |
|                 |                  |             |                          |             |       | Clear              |
| vames           |                  |             |                          |             |       |                    |
| Short name:     |                  |             |                          |             |       |                    |
| tcronym:        |                  |             |                          |             |       |                    |
| lite type:      |                  | *           |                          |             |       |                    |
| Results (1 reco | rd found)        |             |                          |             |       |                    |
| Site ID         | Name -           | Short name  | Acronym                  | Site type   |       | Site path          |
| -               |                  |             |                          | Local Cou   | incil | Boy Scouts of A    |
|                 |                  |             |                          |             |       |                    |
|                 |                  |             |                          |             |       |                    |

We have a set of data lists to help councils more quickly locate potential issues with their revenue.

Under Revenue>Revenue Data Hygiene, search for your council, then select it to load the data lists.

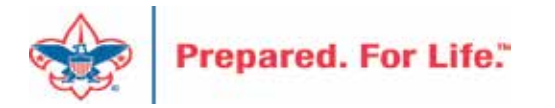

#### Revenue Data Hygiene

|                    | -                                                                            | · · ·         | Reven        | ue Data Hy       | /giene        |                |          |        |                 |            |             |            |             |
|--------------------|------------------------------------------------------------------------------|---------------|--------------|------------------|---------------|----------------|----------|--------|-----------------|------------|-------------|------------|-------------|
| Revenue Missing Re | evenue Attributes                                                            | Revenue Missi | ng Solicitor | Revenue Missing  | g BSAFR Group | Mismatched I   | nbound C | hannel | Mismatched /    | Appeals    | Revenue Not | t Posting  |             |
| For finding 202    | or finding 2023 Report Code revenue with wrong Inbound Channels - Fund 1 (6) |               |              |                  |               |                |          |        |                 |            |             |            |             |
| Name equal to:     | Name equal to: Inbound channel equal to:                                     |               |              |                  |               |                |          |        |                 |            |             |            |             |
| Lookup ID          | Name                                                                         | Revenue ID    | Amount       | Transaction type | Application   | GL post date 👻 | Repo     | Appe   | al Name         | Inbound    | channel     | Revenue    | Category    |
| 8-5                |                                                                              | rev-45308986  | \$360.00     | Pledge           | Donation      | 1/10/2023      | 2023     | ( )    | 2023 Friends of | FY - Frien | ds of Scou  | Unrestrict | ed by donor |
| ⊗ 8-3              |                                                                              | rev-45301474  | \$5,000.00   | Pledge           | Donation      | 1/5/2023       | 2023     | ( )    | 2023 Scoutmast  | FY - Spec  | ial Event F | Unrestrict | ed by donor |
| ⊗ 8-3 <sup>:</sup> |                                                                              | rev-45317284  | \$2,500.00   | Payment          | Pledge        | 12/21/2022     | 2023     | ( )    | 2023 Friends of | Friends o  | f Scouting  | Unrestrict | ed by donor |
| ⊗ 8-3              |                                                                              | rev-45277602  | \$200.00     | Payment          | Pledge        | 12/15/2022     | 2023     | ( )    | 2023 Friends of | Friends o  | f Scouting  | Unrestrict | ed by donor |
| 8-5                |                                                                              | rev-45270348  | \$2,500.00   | Payment          | Pledge        | 12/13/2022     | 2023     | ( )    | 2023 Friends of | Friends o  | f Scouting  | Unrestrict | ed by donor |
| 8-3                |                                                                              | rev-45262313  | \$250.00     | Payment          | Pledge        | 12/6/2022      | 2023     | ( ):   | 2023 Friends of | Friends o  | f Scouting  | Unrestrict | ed by donor |

|      | - Revenue Data Hygiene                                                                                                    |            |            |             |             |          |                 |                      |              |              |             |                 |                  |
|------|----------------------------------------------------------------------------------------------------|------------|------------|-------------|-------------|----------|-----------------|----------------------|--------------|--------------|-------------|-----------------|------------------|
| Reve | kevenue Missing Revenue Attributes Revenue Missing Solicitor Revenue Missing BSAFR Group Mismatched Inbound Channels Mismatched Appeals Revenue Not Posting |            |            |             |             |          |                 |                      |              |              |             |                 |                  |
| Mi   | Nismatched Appeals - Report Code 2023 (2) 💿 More -                                                                                                    |            |            |             |             |          |                 |                      |              |              |             |                 |                  |
| Ар   | peal Name                                                                                                    | equal to:  |            |             | Payment's A | Appeal N | lame equal to:  |                      | Pledge's App | eal Name equ | al to:      |                 | Apply 🏹          |
|      |                                                                                                    |            |            |             |             |          |                 |                      |              |              |             |                 |                  |
|      | Transac                                                                                                    | Applicatio | Amount     | Date        | Revenue ID  | Ар       | peal Name       | Payment's Revenue ID | Payment's A  | ppeal Name   | Pledge's Re | evenue ID Plede | ge's Appeal Name |
| ۲    | Pledge                                                                                                    | Donation   | \$250.00   | ) 12/6/2022 | rev-4526275 | 56 (     | 2023 Friends of | rev-45295344         | 2022 F       | riends of S  |             |                 |                  |
| ۲    | Pledge                                                                                                    | Donation   | \$2,500.00 | 11/8/2022   | rev-4523379 | 96 (     | 2023 Friends of | rev-45248977         | 2022 F       | riends of S  |             |                 |                  |

The Mismatched Inbound Channels tab will find any revenue with report code 2023 in Fund 1 where revenue with a 2022 post date has a CY Inbound Channel or 2023 post date has a PY or FY Inbound Channel.

The Mismatched Appeals tab will find any 2023 report code revenue where the appeal of the pledge doesn't match the payment

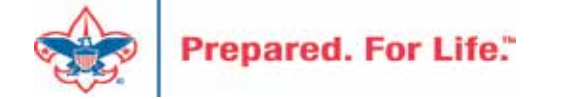

#### Revenue Data Hygiene

|                    |                   | - Revenue D          | ata Hy      | giene                |       |             |                    |             |         |          |             |            |
|--------------------|-------------------|----------------------|-------------|----------------------|-------|-------------|--------------------|-------------|---------|----------|-------------|------------|
| Revenue Missing Re | venue Attributes  | Revenue Missing Soli | icitor Rev  | enue Missing BSAFR ( | Group | Mismatched  | I Inbound Channels | Mismatched  | Appeals | Revenue  | Not Posting |            |
| Revenue added      | this or last cale | endar year that's no | ot posting  | correctly (13)       | Mor   | e▼          |                    |             |         |          |             |            |
| Lookup ID          | Name              | Revenue ID           | Date added  | GL post date         | GL    | post status | Transaction type   | Application | Applic  | ation    | Appeal      | Designatio |
| 8-28               |                   | rev-45317185         | 1/19/2023 1 | 10:3 11/15/2023      | No    | t Posted    | Payment            | Pledge      |         | \$10.41  | - G23 - Go  | 00551 S    |
| 8-28               |                   | rev-45317144         | 1/19/2023 1 | 10:1 11/15/2023      | No    | t Posted    | Payment            | Pledge      |         | \$10.41  | - S23 - Sh  | 00941 S    |
| 8-26               |                   | rev-45627807         | 9/7/2023 10 | 0:55 11/30/2023      | No    | t Posted    | Payment            | Pledge      |         | \$50.00  | ) S223 - F  | 00401 F    |
| 8-27               |                   | rev-45627801         | 9/7/2023 10 | 0:55 11/30/2023      | No    | t Posted    | Payment            | Pledge      |         | \$15.43  | ) S223 - F  | -00401 F   |
| 8-28               |                   | rev-45627962         | 9/7/2023 11 | 1:30 11/30/2023      | No    | t Posted    | Payment            | Pledge      |         | \$8.69   | ) S223 - F  | 00401 F    |
| 8-28               |                   | rev-45317186         | 1/19/2023 1 | 10:3 11/30/2023      | No    | t Posted    | Payment            | Pledge      |         | \$10.41  | - G23 - Go  | -00551 S   |
| 8-28               |                   | rev-45317145         | 1/19/2023 1 | 10:1 11/30/2023      | No    | t Posted    | Payment            | Pledge      |         | \$10.41  | - S23 - Sh  | -00941 S   |
| 8-28               |                   | rev-45627819         | 9/7/2023 10 | 0:55 11/30/2023      | No    | t Posted    | Payment            | Pledge      |         | \$277.08 | ) S223 - F  | -00401 F   |
| 8-54               |                   | rev-45627813         | 9/7/2023 10 | 0:55 11/30/2023      | No    | t Posted    | Payment            | Pledge      |         | \$72.82  | ) S223 - F  | -00401 F   |
| 8-28               |                   | rev-45317187         | 1/19/2023 1 | 10:3 12/15/2023      | No    | t Posted    | Payment            | Pledge      |         | \$10.41  | - G23 - Go  | -00551 S   |
| 8-28               |                   | rev-45317146         | 1/19/2023 1 | 10:1 12/15/2023      | No    | t Posted    | Payment            | Pledge      |         | \$10.41  | - S23 - Sh  | 00941 S    |
| 8-28               |                   | rev-45627820         | 9/7/2023 10 | 0:55 12/30/2023      | No    | t Posted    | Payment            | Pledge      |         | \$10.57  | - G23 - Go  | 00551 S    |
| 8-28               |                   | rev-45627821         | 9/7/2023 10 | 0:55 12/30/2023      | No    | t Posted    | Payment            | Pledge      |         | \$10.57  | - S23 - Sh  | 00941 S    |

The Revenue Not Posting tab will show revenue with a GL Post Status of Not Posted, Date Added this or last calendar year, where the Date Added is before yesterday.

In this example, the revenue was added near the beginning/middle of 2023, with GL Post Dates towards the end of 2023. This may have been an error by the user entering the revenue, and the revenue will not post until those dates are past or corrected.

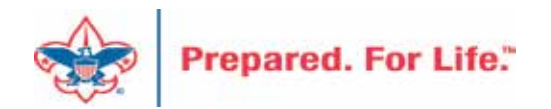

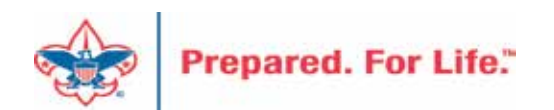

- Shows the detail and total amount of the council's outstanding pledges.
- The Pledge amount, Pledge balance, Current due and Past due
- Give constituents' information name, phone number, constituent's ID
- Separated by Giving Categories and gives a total.
- Only posted transactions are included in this report.

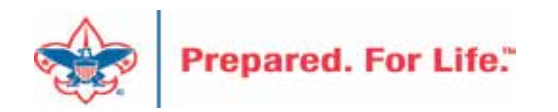

- Click on Revenue at top
- Under Reports click Pledge Receivable Aging Report
- Click in the BSA Organization
- Click Report Code: (Year)
- Click Appeal: (Appeal name)
- Click View Report

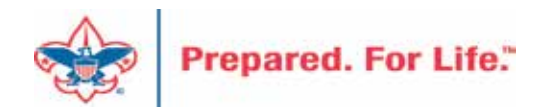

| 🧊 Pledge Receivable Ag                                                                                                    | ing Report                          |              |               |         |          |          |        |
|----------------------------------------------------------------------------------------------------|-------------------------------------|--------------|---------------|---------|----------|----------|--------|
| BSA Organization Appeal F23 2023 Friends of                                                                                                    | Council<br>Scouting V               | ~            | Report Code 2 | 023     | •        |          |        |
| 14 4 1 of 7 🕨 🔰                                                                                                    | Find   Next                         | <b>↓</b> • ③ |               |         |          |          |        |
| Appeal:<br>BSA Structure:<br>Giving Category:                                                                                                    | F23 2023 Friends of Sc<br>Community | couting      |               |         |          |          |        |
|                                                                                                    | Pledge                              | Pledge       | Pledge        | Current |          | Past Due |        |
| Constituent Name                                                                                                    | Date                                | Amount       | Balance       | Due     | 30+      | 60+      | 90+    |
| n Charles Childheann a Chuidheadh an Anna Anna Anna Anna Anna Anna Anna                                                                                                    | 31-Jul-23                           | 1,000.00     | 1,000.00      | 0.00    | 0.00     | 0.00     | 0.00   |
| internal international (Constants)                                                                                                    | 25-Jan-23                           | 500.00       | 500.00        | 0.00    | 0.00     | 0.00     | 0.00   |
| A DECK AND A DECK                                                                                                    | 31-Jan-23                           | 1,200.00     | 400.00        | 0.00    | 0.00     | 0.00     | 0.00   |
| Second Second Second                                                                                                    | 01-May-23                           | 1,200.00     | 600.00        | 0.00    | 0.00     | 0.00     | 0.00   |
| Contract of Contract                                                                                                    | 01-May-23                           | 250.00       | 250.00        | 0.00    | 0.00     | 0.00     | 250.00 |
| And the local division of the local division of the local division | 19-Jul-23                           | 300.00       | 300.00        | 0.00    | 0.00     | 300.00   | 0.00   |
| And any fay between a contrast.                                                                                                    | 31-Jul-23                           | 1,500.00     | 1,500.00      | 0.00    | 1,500.00 | 0.00     | 0.00   |
| ALC: NOT A COMPANY                                                                                                    | 31-Jul-23                           | 1,000.00     | 1,000.00      | 0.00    | 1,000.00 | 0.00     | 0.00   |
|                                                                                                    | Community Total:                    | 6 050 00     | 5 550 00      | 0.00    | 2 500 00 | 200.00   | 250.00 |

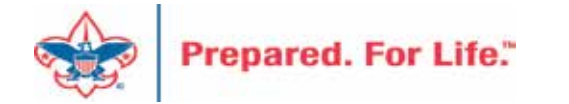

### Creating a New Appeal

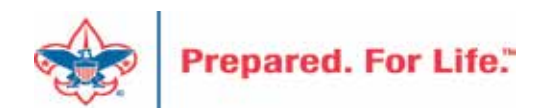

### Creating 2024 Appeal

- Create all FY appeals at the same time
- Mirror the Appeal name from this year when creating 2024 appeals
- (XXX) (Council number in title)
- Marketing & Communications > Add an Appeal
- Remember to use FY inbound channels with monies applied to 2024 appeals with 2023 postdates.

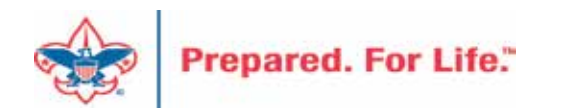

#### Add an Appeal

| Name:        | (092) A24 - 2024 Peach of an Ath | lete                    |
|--------------|----------------------------------|-------------------------|
| Description: | 2024 Peach of an Athlete         |                         |
|              |                                  | Split evenly Split full |
| Category:    | Special Events                   | ~                       |
| Report code: | 2024                             | *                       |
| Site:        | Atlanta Area Council             | ~ <i>P</i>              |
| Start date:  | 1/1/2024                         |                         |
| End date:    | 12/31/2024                       |                         |
| Goal:        | \$0.00                           |                         |

| A.1 | - | - | 29 |
|-----|---|---|----|
| IN  | а | m | e. |
|     | - |   | -  |

(092) A23 - 2023 Peach of an Athlete (092) M23 - 2023 Metro Classic Golf (092) OOD23 - Operating Other Direct (092) R23 - 2023 Eagle Scout Recognition (092) S23 - 2023 Friends of Scouting (092) Y23 - 2023 Whitney M Young Description 2023 Peach of an Athlete 2023 Metro Classic Golf Operating Other Direct 2023 Eagle Scout Recognition 2023 Friends of Scouting 2023 Whitney M Young

- 1. Add Name
- 2. Add Description
- 3. Add Category
- 4. Add Report Code (Appeal Year)
- 5. Site will default to your site
- 6. Add Start date Logic
- 7. End date is last day of next year

### Add an Appeal

- Add Prior Appeal and Designation
- On the Designations tab set a default
- Prior Appeal will sync to reports overnight

| Prior Appea   | al 🥒 Edit 😰            |                           |                                 | Designations (1)                   | 🥖 Edit list           | of appeal o              | designations           | More •        |
|---------------|------------------------|---------------------------|---------------------------------|------------------------------------|-----------------------|--------------------------|------------------------|---------------|
| Prior Appeal: | (092) A23 - 2023 Peach | n of an Athlete           | Designation Default designation |                                    |                       | designation <del>+</del> | signation <del>v</del> |               |
|               |                        |                           |                                 | 002001111 D Operat                 | tipo                  |                          |                        |               |
| Prior Year A  | ppeal History          | More •                    |                                 | 09200111 P - Opera<br>Benefits (0) | ting<br>View benefits | catalog                  | B Add                  | More▼         |
| Prior Year A  | PY1 Appeal             | More •<br>PY1 Description | PY2 Year                        | 09200111 P - Opera<br>Benefits (0) | ting<br>View benefits | catalog                  | 🔁 Add 🛛 😨 🛛 N          | More▼<br>From |

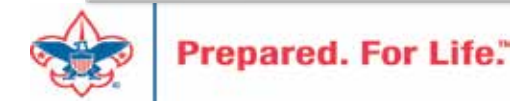

### Adding a FY Event

- Create all repeat events at the same time
- Follow naming conventions from 2023 to 2024
- Use the copy feature when creating
- Update appeals and registration option
- Submit your Event Revenue mapping sheet
- Events > Add New

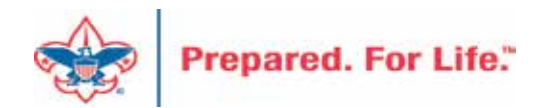

- 1. Mirror naming and description from previous year
- 2. Add dates and location
- 3. Copy items from last year
- 4. Pick correct category

Prepared.

- 1. If processing monies in 2023, pick "FY" Category
- 2. If not processing monies in 2023 pick non-FY Category
- 5. Update options and dates with correct information when known

|                                               | ~ |  |  |  |  |
|-----------------------------------------------|---|--|--|--|--|
| Auction                                       |   |  |  |  |  |
| Cultivation/Recognition (no revenue)          |   |  |  |  |  |
| Distinguished Citizens Dinner                 |   |  |  |  |  |
| Friends of Scouting (no registration revenue) |   |  |  |  |  |
| Golf                                          |   |  |  |  |  |
| Special Fundraising Event                     |   |  |  |  |  |
| Sporting Clays                                |   |  |  |  |  |
| FY - Auction                                  |   |  |  |  |  |
| FY - Distinguished Citizens Dinner            |   |  |  |  |  |
| FY - Golf                                     |   |  |  |  |  |
| FY - Special Fundraising Event                |   |  |  |  |  |
| FY - Sporting Clays                           |   |  |  |  |  |

### Add an Event

| General      |                                                      |                                                        |                               |                                      |                                            |             |           |       |
|--------------|------------------------------------------------------|--------------------------------------------------------|-------------------------------|--------------------------------------|--------------------------------------------|-------------|-----------|-------|
| Name:        | L004 Corporate Golf                                  | Classic 2024                                           |                               | Details                              |                                            |             |           |       |
| Description: | Corporate Golf Class                                 | ic 2024                                                |                               | Start date:                          | 7/1/2024                                   | Start time: | hh:r      | nm AM |
| Category:    |                                                      |                                                        | ~                             | End date:                            | 7/1/2024                                   | 9 End time: | hh:r      | nm AM |
| Sites:       | Site                                                 |                                                        |                               | Location                             | information                                |             |           |       |
|              | Mobile Area C                                        | ouncil                                                 |                               | Location:                            | The Athelstan Club                         |             |           | 3     |
|              |                                                      |                                                        |                               | Room/Unit                            | :                                          | ▼ 🛃         | Capacity: | 15    |
|              | Event is an auct                                     | on                                                     |                               | Contact:                             |                                            |             |           | 1     |
| Copy option  | Do not show ev<br>Event allows des<br>S Copy from ev | ent on calendar<br>signations on fees<br>ent           |                               |                                      |                                            | 8           |           |       |
| 🕜 Help       | Copy from:                                           | L004 Corporate Golf Classic                            | : 2023 P                      |                                      | 3                                          |             | Save      | Cano  |
| • Help       |                                                      | Copy tasks<br>Copy preferences<br>Copy lodging options | Copy ex<br>Copy in<br>Copy jo | penses<br>vitations<br>b occurrences | Copy registration options<br>Copy invitees |             |           | Canc  |

### Updating Constituent Reminders and Thank Yous

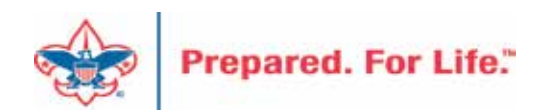

# Update Billing Reminders & Acknowledgements

- Drop Chevron
- Click Edit
- Find Selection and click the pencil next to it
- Edit the Selection if needed
  - o Add 2024 Appeal report Code
  - o Add name of new appeal

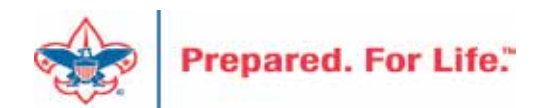

#### Acknowledgements

| Acknowledgements    | Letters           | Review Acknowledgements          |
|---------------------|-------------------|----------------------------------|
| Acknowledgeme       | ent proces        | sses (9) 🚯 Add 🔹 🕅 Filters 🖾     |
| Sites: Selected sit | es N              | Apply Reset                      |
| Туре                | Name <del>+</del> |                                  |
| B Revenue           |                   |                                  |
| Revenue             | LO18 Pledg        | ge Thank You Letter              |
| S Revenue           | L018 Pledg        | ge Paid in Full Thank You Letter |
| Revenue             | 1018 Non          | Pledge Thank You Letter          |

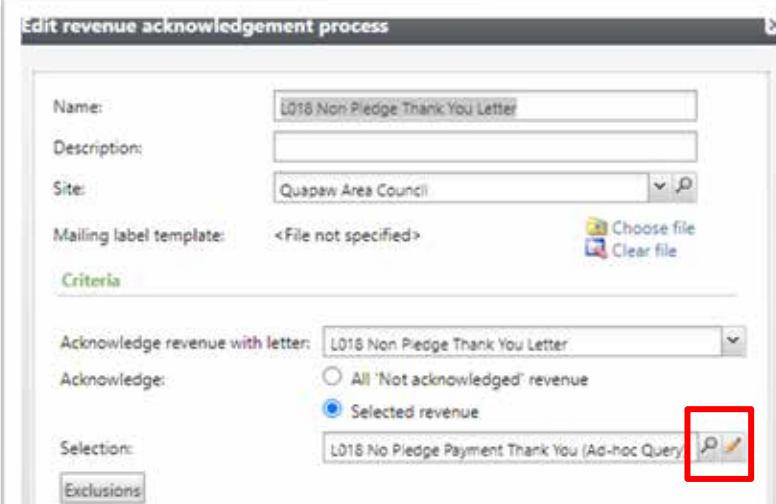

|                                                        | This one would                                 |
|--------------------------------------------------------|------------------------------------------------|
|                                                        | need new appeal                                |
| Include records where:                                 | names added.                                   |
| Appeal/Site/Site ID is equal to 018                    |                                                |
| and Transaction type is equal to Payment               |                                                |
| and Application Details\Application is one of Donation | n, Recurring gift, Matching gift, Other        |
| and Amount is greater than or equal to 0               |                                                |
| and Appeal\Appeal record is one of (018) SDHE23 - 20   | 023 Saracen District Heart of the Eagle, (018) |
| and Do not acknowledge is equal to No                  |                                                |
|                                                        |                                                |
|                                                        |                                                |

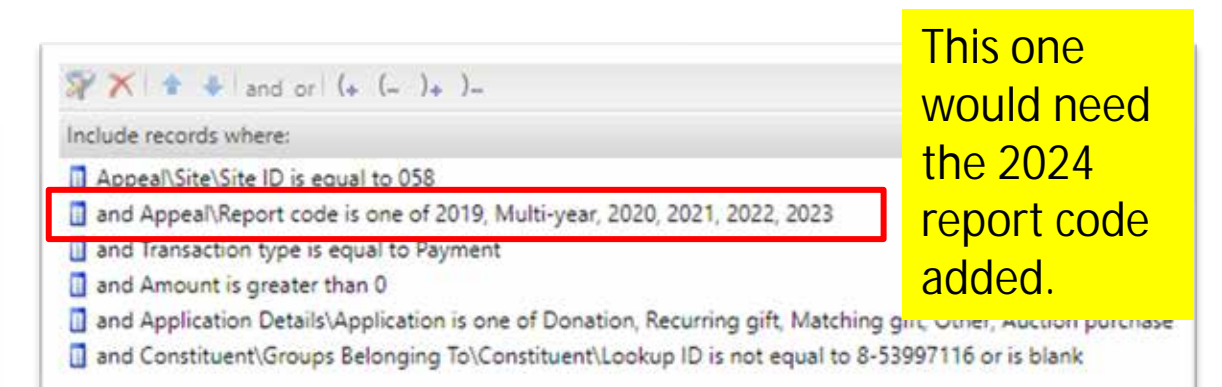

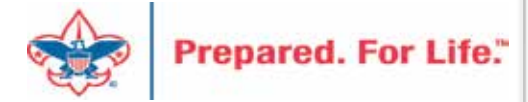

| Reminde | rs   | Review Remine | iers |      |          |      |
|---------|------|---------------|------|------|----------|------|
| Remin   | der  | processes (8) | •    | dd 🔽 | ilters   | More |
| Sites:  | Sele | cted sites    | ~ 3  | V A  | oply 🐺 R | eset |
| Nar     | me 🔺 |               |      |      |          |      |

| Generate reminders for |          | All pledges  |                   |               |     |
|------------------------|----------|--------------|-------------------|---------------|-----|
|                        |          | All recurrin | gifts             |               |     |
|                        | <b>~</b> | Custom sel   | ection            | _             |     |
|                        |          | Selection:   | L016 Pledge Payme | ents Due This | P / |
| Exclusions             |          |              |                   |               |     |
| Results                |          |              |                   |               |     |

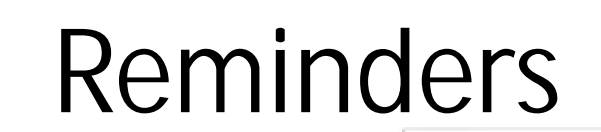

|   | Include records where:                                                                                                    |                                                                  |
|---|----------------------------------------------------------------------------------------------------|------------------------------------------------------------------|
| 5 | <ul> <li>Transaction type is one of Pledge</li> <li>and Pledge/Grant award next installment date</li> <li>and Pledge/Grant award balance is greater that</li> <li>and Send pledge reminder is equal to Yes</li> <li>and Appeal\Site\Site ID is equal to 016</li> </ul> | is on or before <mark>last</mark> month and is not blank<br>in 0 |
|   | × * ↓ Σ- »b3                                                                                                    | This one would require no changes. It looks for                  |
|   |                                                                                                    | all overdue pledges.                                             |

|                                                                                                    | This one would                         |
|----------------------------------------------------------------------------------------------------|----------------------------------------|
| Include records where:                                                                                   | need the 2024                          |
| <ul> <li>Appeal\Site\Site ID is equal to 018</li> <li>and Transaction type is equal to Pledge</li> </ul> | appeals added to it                    |
| and Pledge/Grant award balance is greater than 0                                                         |                                        |
| and Pledge/Grant award next installment date is this                                                     | month                                  |
| and Send pledge reminder is equal to Yes                                                                 | for the second                         |
| and Appeal\Appeal record is one of (018) CR23 - 202                                                      | 23 Crowleys Ridge FOS, (018) FH23 - 20 |
| × ± ↓ Σ- ⇒                                                                                               |                                        |

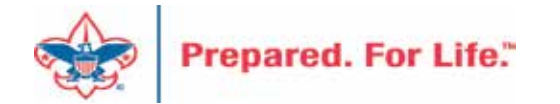

### **Recurring Gifts**

- Review Recurring Gifts Data List under Revenue
- Revenue \ More Tasks \ Recurring Gift List
- Update Appeal on Recurring gift to next year's appeal
- Do this on January 1

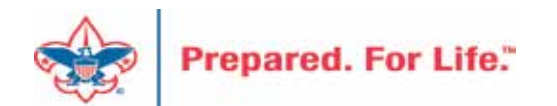

### Maintaining Recurring Gifts

#### **Recurring Gifts List**

| Recurring list for your council (10) 💿 More -                              |               |               |      |                |                  |               |                     |                      |                    |                                 |
|----------------------------------------------------------------------------|---------------|---------------|------|----------------|------------------|---------------|---------------------|----------------------|--------------------|---------------------------------|
| Constituent Name equal to: Recurring Status equal to: Active Y Apply Reset |               |               |      |                |                  |               |                     |                      |                    |                                 |
| Council # Council                                                          |               | Appeal        | Appe | Constituent ID | Constituent Name | Recurring Amo | Recurring Frequency | Recurring Start Date | Recurring End Date | Recurring Next Transaction Date |
| $\otimes$                                                                  | Council       | S23 FOS 2023  | 2023 |                |                  | \$625.00      | Quarterly           | 4/21/2022            | 1/21/2024          | 4/21/2022                       |
| ۲                                                                          | Council       | S23 FOS 2023  | 2023 |                |                  | \$30.00       | Monthly             | 11/19/2022           | 10/19/2023         | 10/19/2023                      |
| Go to Constituen                                                           | Go to revenue | 🖉 Edit Status |      |                |                  |               |                     |                      |                    |                                 |
| 8                                                                          | Council       | S23 FOS 2023  | 2023 |                |                  | \$10.00       | Monthly             | 5/8/2023             |                    | 11/8/2023                       |
| $\otimes$                                                                  | Council       | S23 FOS 2023  | 2023 |                |                  | \$25.00       | Monthly             | 3/15/2023            |                    | 10/15/2023                      |
| $\otimes$                                                                  | Council       | S23 FOS 2023  | 2023 |                |                  | \$30.00       | Monthly             | 2/25/2023            |                    | 10/25/2023                      |
| $\otimes$                                                                  | Council       | S23 FOS 2023  | 2023 |                |                  | \$100.00      | Monthly             | 1/30/2023            | 12/1/2023          | 9/30/2023                       |
| 8                                                                          | Council       | S23 FOS 2023  | 2023 |                |                  | \$15.00       | Monthly             | 4/2/2023             |                    | 11/2/2023                       |
| $\otimes$                                                                  | Council       | S23 FOS 2023  | 2023 |                |                  | \$15.00       | Monthly             | 4/17/2023            |                    | 10/17/2023                      |
| $\otimes$                                                                  | Council       | S23 FOS 2023  | 2023 |                |                  | \$51.50       | Quarterly           | 12/2/2022            |                    | 12/2/2023                       |
| 8                                                                          | Council       | S23 FOS 2023  | 2023 |                |                  | \$50.00       | Monthly             | 5/2/2023             |                    | 11/2/2023                       |

This council will need to click **Go to Revenue** and then edit the recurrence and change it to the 2024 Appeal. If the recurrence needs to be adjusted from active to terminated or lapsed, you can do this by clicking **Edit Status**.

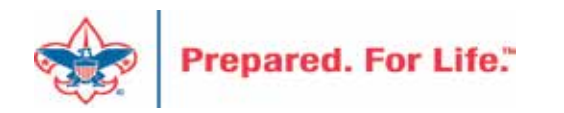

#### **Contribution Statements**

- Sent to donors in January
- Export files will be ready to run January 2, 2024.
- All payments for 2023 need to be entered before file generation
- Print and read Job Aid (Updated 2023).

 Located MyBSA \ CRM User Guides \ Marketing and Communication \ Contribution Statements.

O CRM \ Marketing & Communications \ Packages \ Letters & Documents \ Documents

o January 2024 CRM Forum will detail process

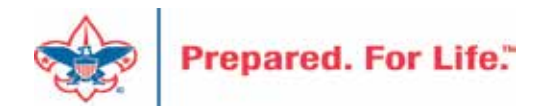

#### CRM and MyBSA

| Letters Documents  |                       |                |           |               |  |
|--------------------|-----------------------|----------------|-----------|---------------|--|
| Documents (9)      | Add 🛛 🖓 Filters 🗔     | More*          |           |               |  |
| Type:              | ✓ Sites:              | Selected sites |           | Y Apply Reset |  |
| Name               |                       |                | Site      |               |  |
| I <none></none>    |                       |                |           |               |  |
| 990 Schedule 8 Pa  | irt I Job Aid         | LC Global      |           |               |  |
| 990 Schedule B Pa  | ert I Template        |                | LC Global |               |  |
| Pledge Card Brief  | BSAFR                 |                | LC Global |               |  |
| Preparing to Print | Pledge Cards          |                | LC Global |               |  |
| Update Group BS/   | AFR Values            |                | LC Global |               |  |
| Update Revenue \   | alues 8SAFR Template  |                | LC Global |               |  |
| Acknowledgement    |                       |                |           |               |  |
| Contribution State | ment Job Aid          |                | LC G      | ilobal        |  |
| Contribution State | ment Template         |                | LC G      | lobal         |  |
| Contribution State | ment Template - Margi | n Option 1     | LCG       | lobal         |  |

Marketing and Communications Acknowledgements & Reminders Add an Appeal - Detailed Steps Add an Appeal - Quick Reference **Billing Statements** Mail Merge BSAFR Group Set Up BSAFR Heirarchy Review and Edit BSAFR Event Committee Group BSAFR Printing Pledge Cards Print Individual Pledge Cards Print Parent Group level Pledge Cards Print Pledge Cards from a Query Print Top Level Pledge Cards Print Unit Pledge Cards **Billing Reminders** Contribution Statements Running Acknowledgements

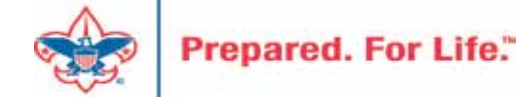

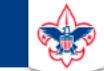

#### **Council Support**

Home > Council Support > Council Funding and Finance > Council Administration

#### Council Management Support

Contact Council Management Support

#### Council Assessments

Council Board Resources

**Council Business** Practices

Council Fiscal Management and Training

Journey to Excellence

Council Funding and Finance

Financial Planning

Funding The Council

#### **Council Administration**

Local Council Financial Audits

Back Office Business Solutions

#### **Council Administration**

The sections below provide tools for Council staff to assist them in the proper management of their Concil. This is designed for staff use but may provide detailed information to volunteers interested in the particular opics.

#### **Accountable Plan Template**

**Council Office Procedures Council Stewardship Policies** FASB Accounting Changes and the BSA - new for 2018 **Fiscal Management Procedures for Stewardship** Fiscal Policies and Procedures for BSA Units – Revised April 2022 - - BSA Units PayPal and Venmo Reporting Update Interpreting Financial Statements Life Insurance Imputed Calculation Local Council Accounting Manual Local Council Financial Audit Tools New York Conflict of Interest Policy–Updated March 20 New York Conflict of Interest Policy-March 2014 Records Retention Policy- Updated January 2012 Presentation: Fringe Benefits: Employer-Prov ived Vehicles and Group-Term Life Insurance – Uploaded April 2014 Record Camp Card Transactions—PeopleS Record Product Sales in General Ledge **Time Study Forms** 

#### Blackbaud CRM Resources

**BSA Fiscals Forum** 

PeopleSoft Support

Accounts Payable

#### www.scouting.org/financeimpact

Q

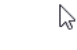

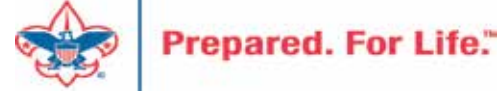

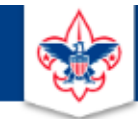

#### BOY SCOUTS OF AMERICA

JOIN US GIVE SHOP MY.SCOUTING

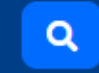

#### Council Support

Council Management Support

#### **CRM Resources**

Contact Council Management Support

**Council Assessments** 

Council Business

Practices

Training

Council Fiscal

Management and

**Council Board Resources** 

Report Cookbook (for OLTP) BSA Appeal Progress & Appeal Constituent Reports

Home > Council Support > Council Funding and Finance > Council Administration > CRM Resources

#### 2022

2021

CRM Process Videos

January 2022 User Forum – Slide Deck – recording February 2022 User Forum – Slide Deck – recording March 2022 User Forum – Slide Deck – recording April 2022 User Forum – Slide Deck – recording

CRM (Blackbaud) User Forum Presentations

Creating Constituent Interactions \* Using the Constituent Interaction Data List \* Using Development Workspace
 \* Scouting Gives Setup

Journey to Excellence

Council Funding and Finance

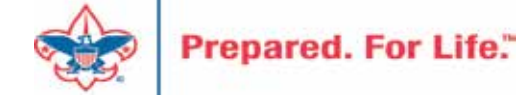

#### Member Care Self-Service

• <u>http://membercare.scouting.org</u>

• Creating an incident directly in JIRA

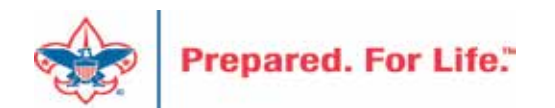

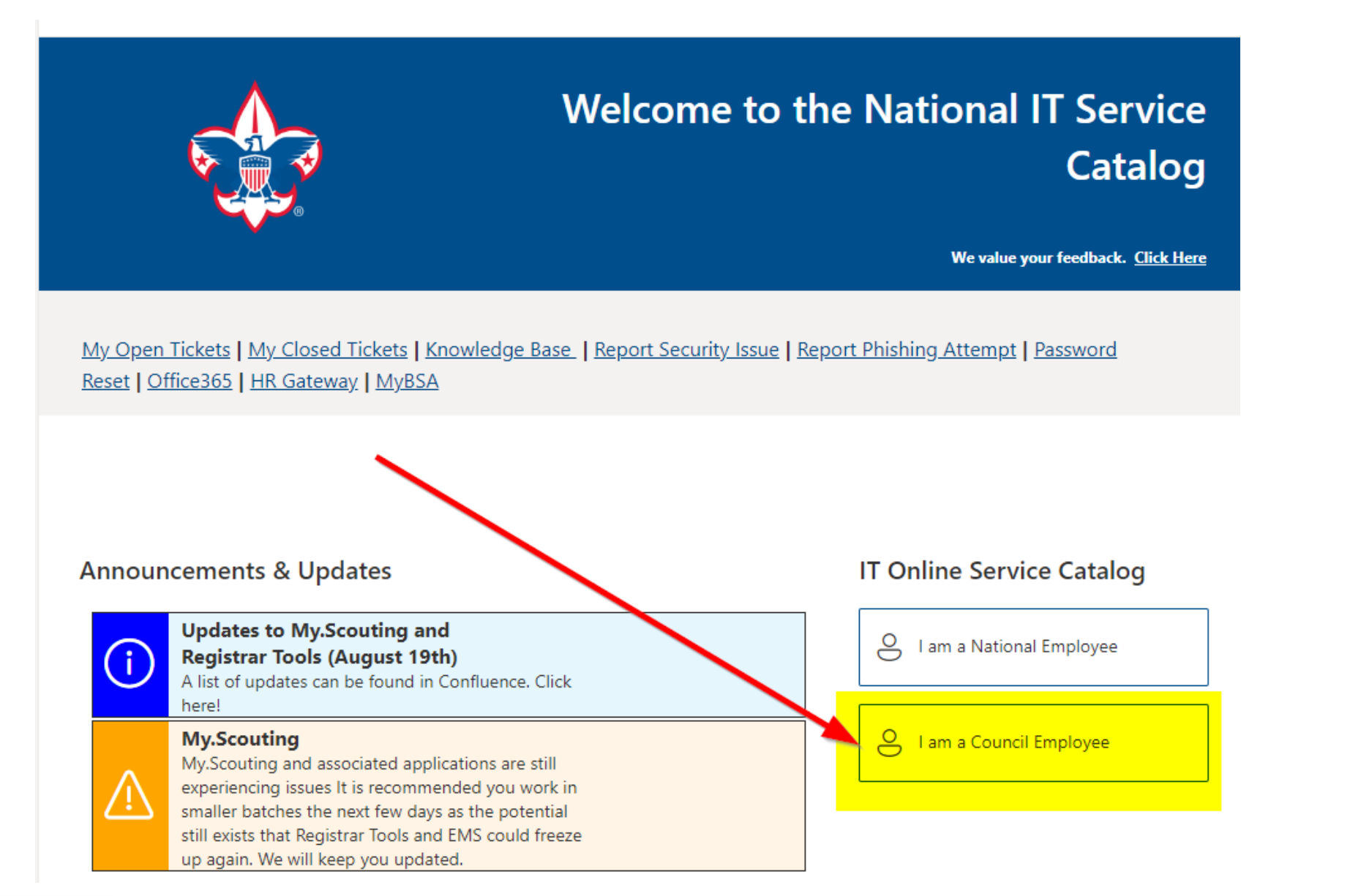

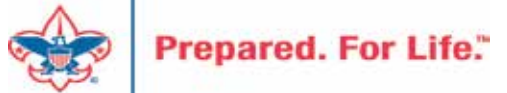

#### Service Categories

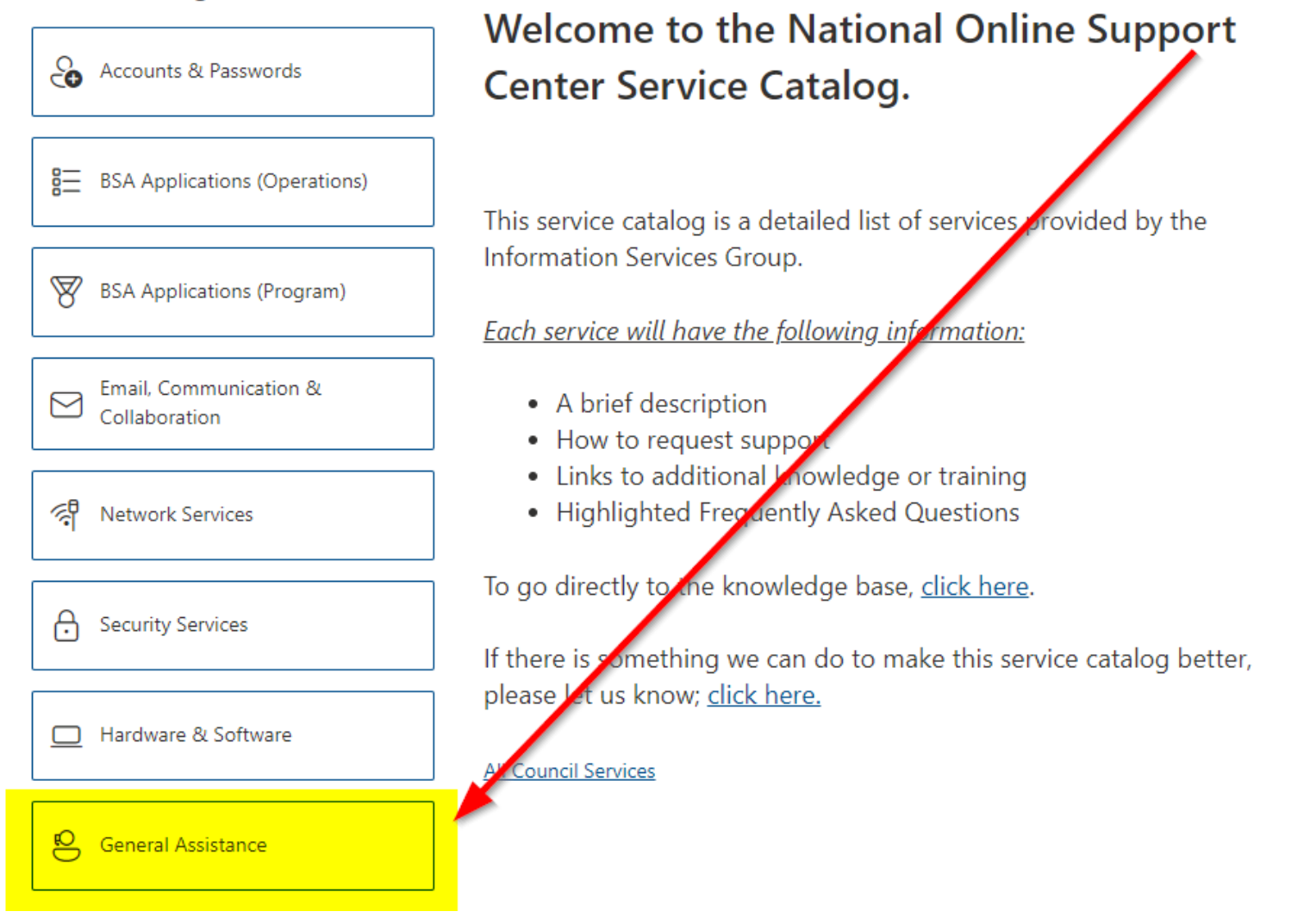

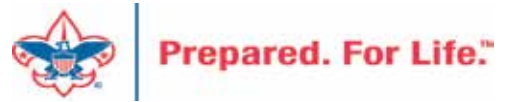

#### Service Categories

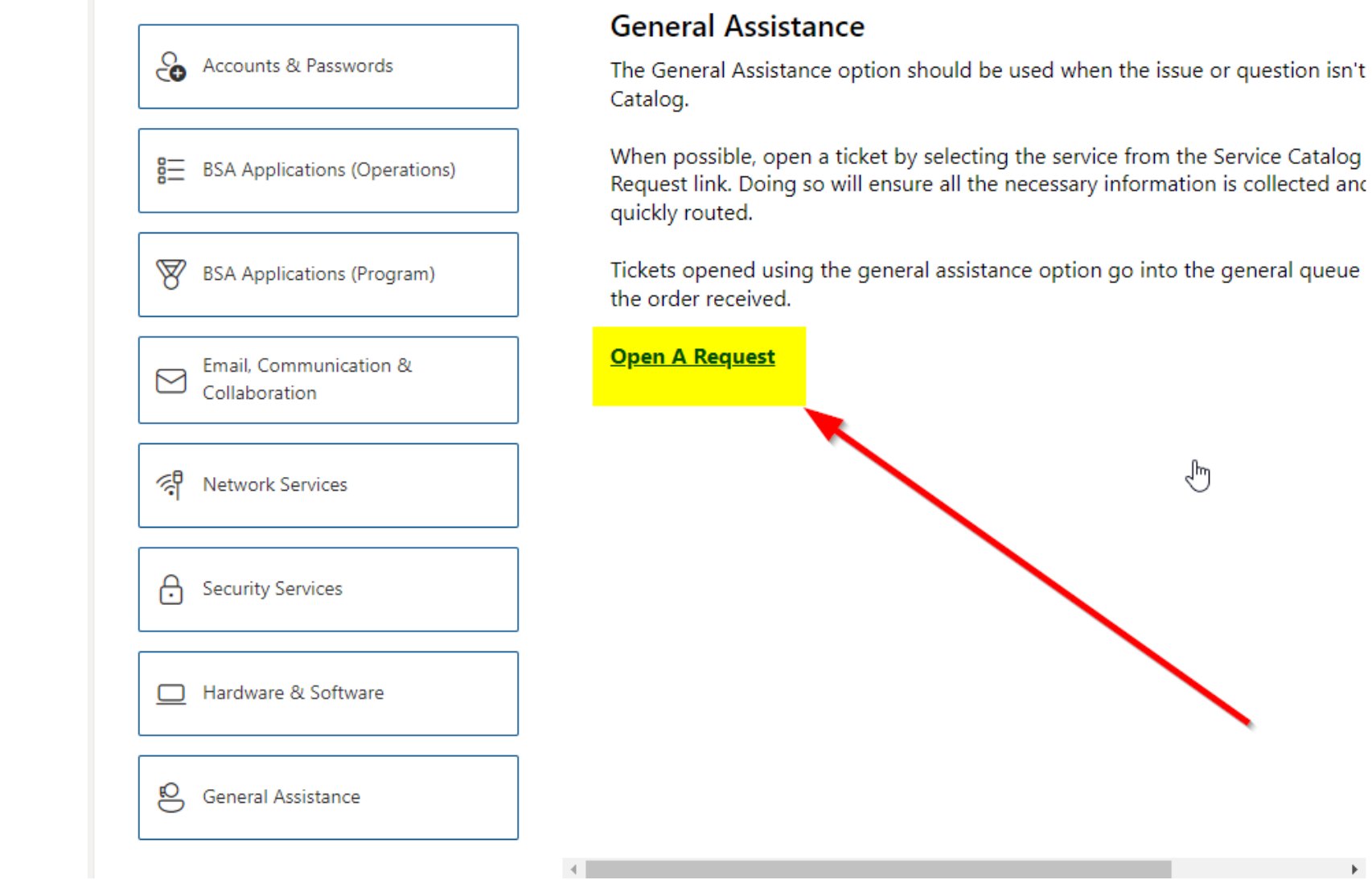

![](_page_34_Picture_2.jpeg)

### Summary – Description – Council

Summary

| <b>DI II</b> |      |     |           |          |
|--------------|------|-----|-----------|----------|
| Riackbaud    | nood | DOM | 000/00/01 | cotocory |
| DIackDauu -  | neeu | new | uiviilu   | category |
|              |      |     | 3         |          |

A brief description of your problem.

Description - For quick resolutions please provide as much detail as possible.

Please provide me a list of giving categories

Council #

006 Black Warrior Council

**v** 

NTL/HAB employees select 999 and NDC/Scout Shop employees select 000

![](_page_35_Picture_10.jpeg)

### User Name – Application - Attachments

#### Council #

![](_page_36_Picture_2.jpeg)

Create Cancel

![](_page_36_Picture_4.jpeg)

#### **Next Forum**

# January 17, 2024 10:00 am & 2:00 pm CT

![](_page_37_Picture_2.jpeg)

#### **Questions & Answers**

![](_page_38_Picture_1.jpeg)